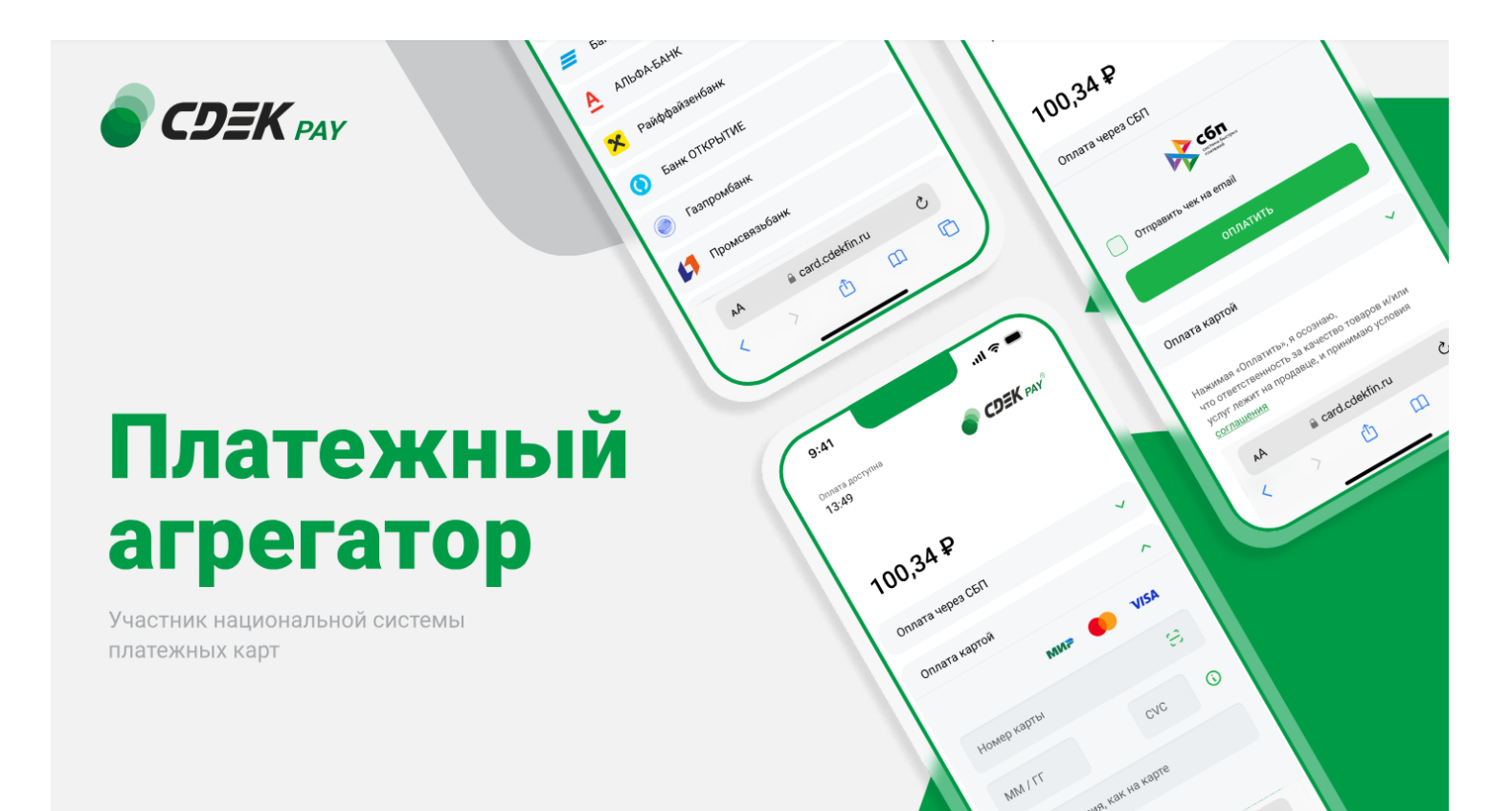

# Пользовательская инструкция CDEK Pay

# Мой склад

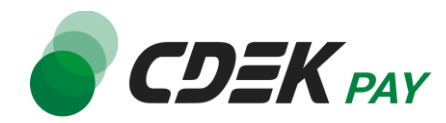

## Настройка приложения включает в себя 3 шага:

- 1. Подключение к CDEK Pay.
- 2. Настройки подключения в МоемСкладе и личном кабинете CDEK Pay.
- 3. Настройки приложения в МойСклад.

#### 1. Подключитесь к сервису приёма платежей СDEК Рау:

- Перейдите по ссылке <u>https://cdekpay.ru/</u>
- Оставьте заявку на подключение, с вами свяжется менеджер

После получения доступа к личному кабинету CDEK Рау вернитесь в приложение в МоемСкладе.

#### 2. Настройка для МоегоСклада

На вкладке "Настройки" укажите Логин магазина и Secret key из CDEK Pay (п. 2 и 3 на скриншоте):

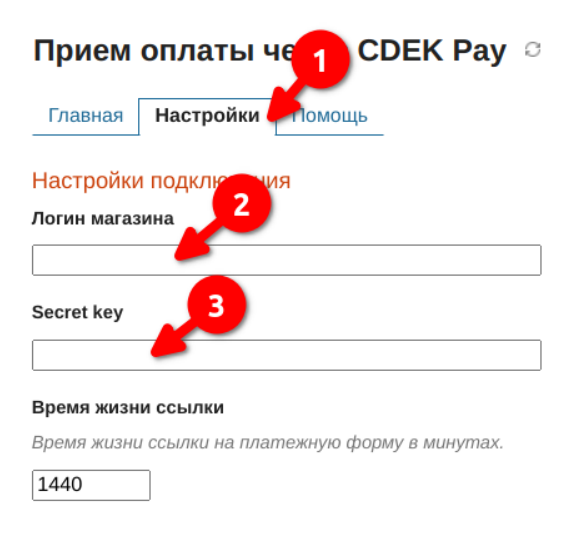

#### Логин магазина

Зайдите в личный кабинет CDEK Рау, пункт меню "Настройки", "Редактировать магазин".

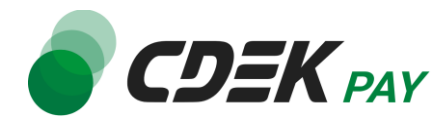

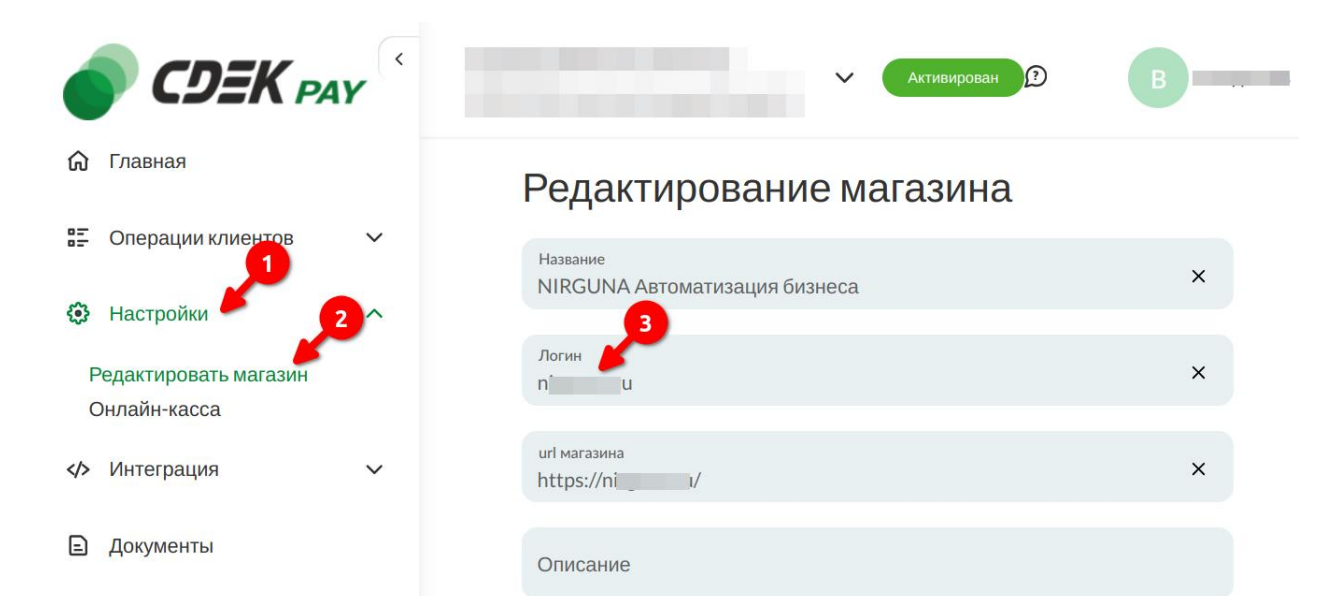

## Secret key

Перейдите в пункт меню "Интеграция", "Настройки АРІ".

| CDEK PAY              | • Активирован 🕑 В                   |
|-----------------------|-------------------------------------|
| 🟠 Главная             | Локальные настройки                 |
| 🗄 Операции клиентов 🗸 | Настройки АРІ                       |
| Настройки             | Secret key                          |
| Интеграция            |                                     |
| Настройки АРІ         | URL для оповещения о платеже        |
| 🗈 Документы           | Настройки АРІ для тестовых платежей |

Вернитесь в МойСклад и заполните поля "Логин магазина" и "Secret key" в настройках приложения.

Скопируйте "URL для оповещения о платеже"

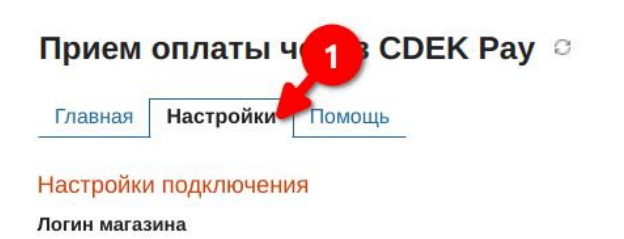

| nin                                                 |                                                                            |
|-----------------------------------------------------|----------------------------------------------------------------------------|
| Secret key                                          |                                                                            |
|                                                     | ]                                                                          |
| Время жизни ссылки                                  |                                                                            |
| Время жизни ссылки на платежную форму в минутах.    |                                                                            |
| 1440                                                |                                                                            |
| URL для оповещения о платеже                        |                                                                            |
| Укажите эту ссылку в ЛК CDEK Ресси разделе "Интегра | ция" - "Настройки API" и установите флажок "Отправлять запрос на Webhook". |
| https://ms-cp.ru/1/webhook-cdekpay                  |                                                                            |

#### Передавать список товаров

Передавать список товаров и услуг для возможности формирования чека

Данную ссылку вставьте в личный кабинет CDEK Pay, пункт меню "Интеграция", "Настройки API" (п.З на скриншоте).

Установите флажок "Отправлять запрос на Webhook" (п.4 на скриншоте).

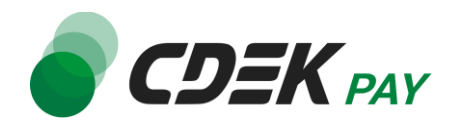

|                                       | • Активирован 🗊 В                                                 |
|---------------------------------------|-------------------------------------------------------------------|
| 🙃 Главная                             | Локальные настройки                                               |
| ЭПОПЕРАЦИИ КЛИЕНТОВ Л<br>ПЛАТЕЖИ      | Настройки АРІ                                                     |
| Заказы<br>Выписки<br>QR-код для СБП   | Secret key<br>JH e ×                                              |
| 🔅 Настройки 🔨                         | URL для оповещения о платеже https://ms-cp.ru/1/webhook-cdekpay × |
| Редактировать магазин<br>Онлайн-касса | Настройки АРІ для тестовых платежей                               |
| У Интеграция                          | Test Secret Key                                                   |
| Э. Документы                          | URL для оповещения о тестовом платеже                             |
| > Акции                               | Отправлять запрос на Webhook 5                                    |
|                                       | ОТПРАВИТЬ                                                         |

### 3. Настройка внутри МоегоСклада.

#### В МоемСкладе можно:

1. Добавить автоматическое создание входящего платежа при поступлении от клиента оплаты.

2. Выбрать статусы для автоматической смены статуса в Заказе и Счете.

3. Указать дополнительные поля в Счете и Заказе, в которые будут сохраняться ссылки на оплату.

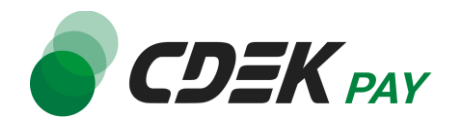

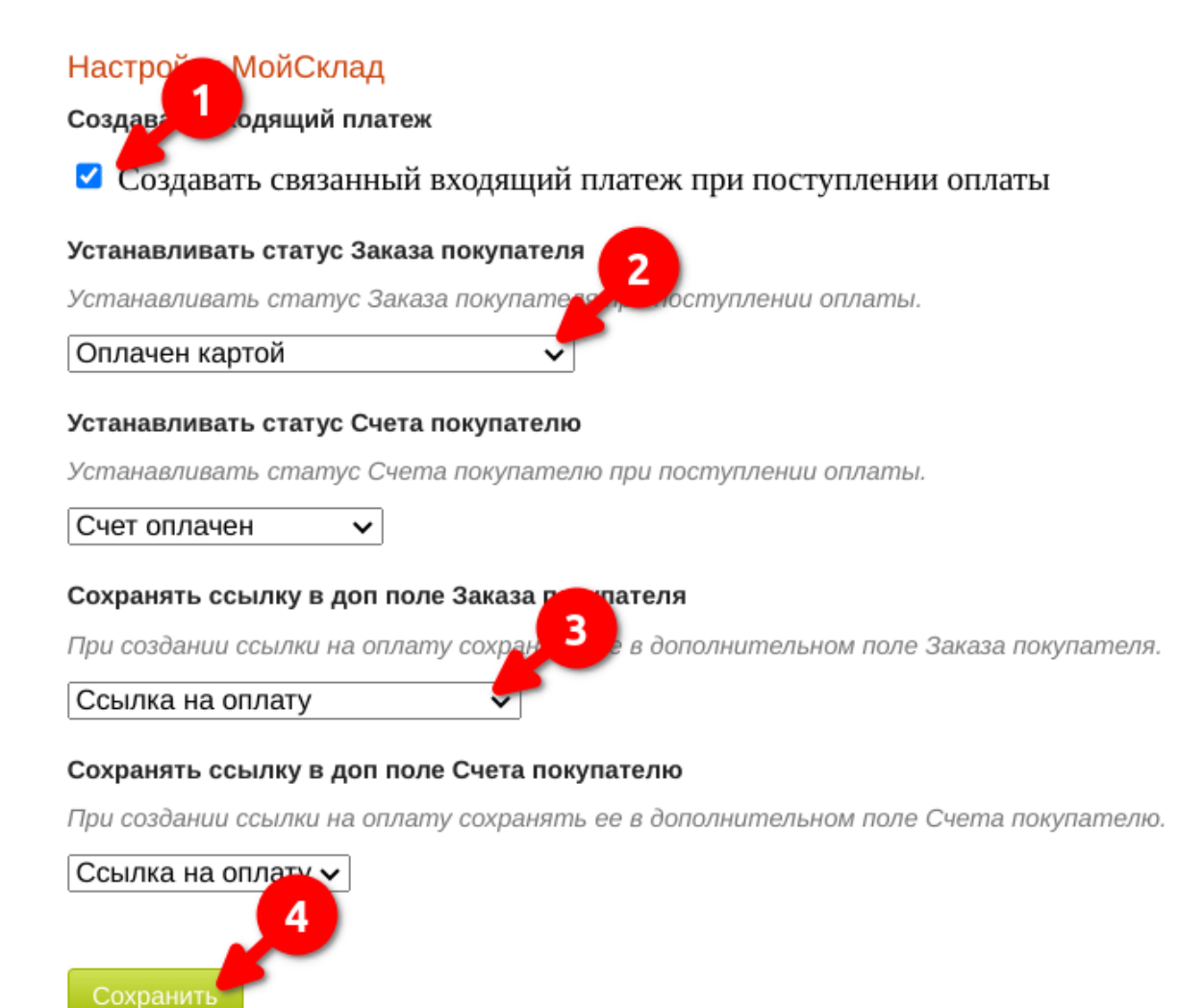

Настройка приложения завершена.